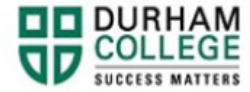

## How to Find a Course Outline

- 1. Begin by going to MyDC homepage.
- 2. Select Enrolment Services (Domestic and International)

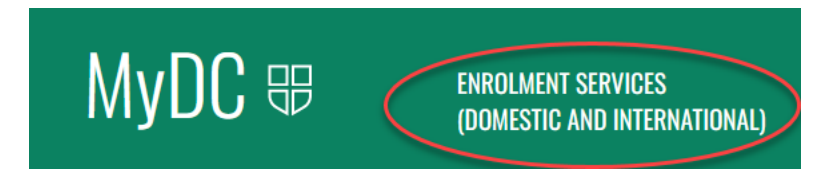

3. Under Self-Service Links select Find a Course Outline

SELF SERVICE LINKS ☞

## SCHEDULE SELECTION

- <u>Timetable Selection</u>
- Student Schedule by Day and Time
- Preview of Available Courses

## ADD/DROP

- Look-up Courses to Add
- Add/Drop Courses
  - Please note: if you drop any course after day 5, you cannot add a new one or re-register into the one you dropped. Please reach out to your <u>Student Advisor</u>.

## BOOKS

Books for Term

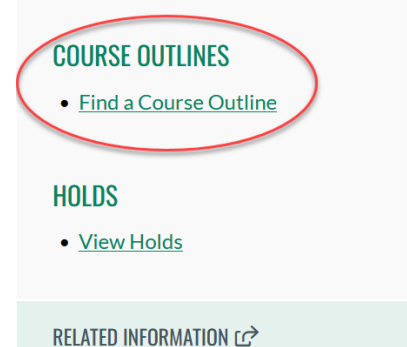

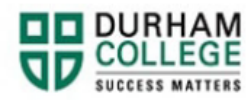

4. Log-in to the Portal using your 9-digit student ID (beginning with 100) and password.

Please visit <u>IT Services</u> for password information. If you have issues, please contact IT Services at 905-721-3333 option #1

- **5.** Enter the course information
- 6. Select Search